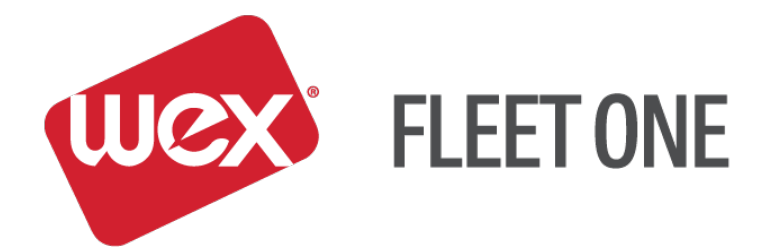

# eManager Quick Reference Guide

## Fleet One MoneyCodes®

November 2017

#### Log In:

- 1. Go to https://manage.fleetone.com
- 2. Enter Carrier ID/Username and Password

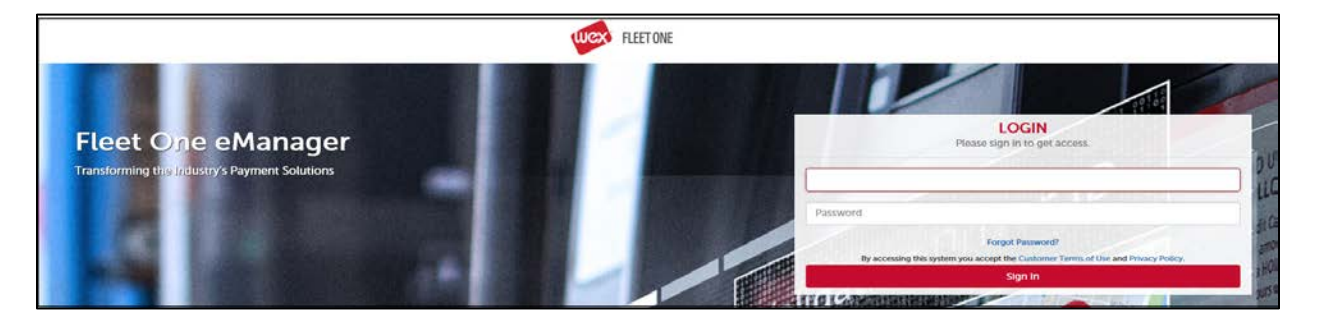

3. Enter Secure Entry Code

| Highest level of security.                                                                                                    | Secure Entry Code Setup<br>Please click submit to continue                                |
|----------------------------------------------------------------------------------------------------|-------------------------------------------------------------------------------------------|
| For assistance with your Secure Entry, please contact your company eManager<br>administrator. If you are the company eManager administrator, please contact your EFS<br>Account Manager.                                                                                                    | Email Address                                                                             |
| <ul> <li>To satup your Secure Entry Code.</li> <li>Enter the Small Address to use for security notifications.</li> <li>Click on four to nine numbers using the keypad at the right.</li> <li>Your Secure Entry Codes must be different than your eManager user password.</li> <li>Numbers must be selected in the came order to log n.</li> <li>Numbers will be displayed in a random order during each log in attempt, so you'll need to remember the Secure Entry Code, not just the pattern or location of the numbers.</li> </ul> | 9 9 41 7 944<br># 2 0 Rest<br>* 1 6<br>* 1 6<br>* 1 6<br>* 1 5<br>* 1 6<br>* 1 6<br>* 1 6 |

4. Once logged in, hover over 'SELECT PROGRAM' to see the menu of available options

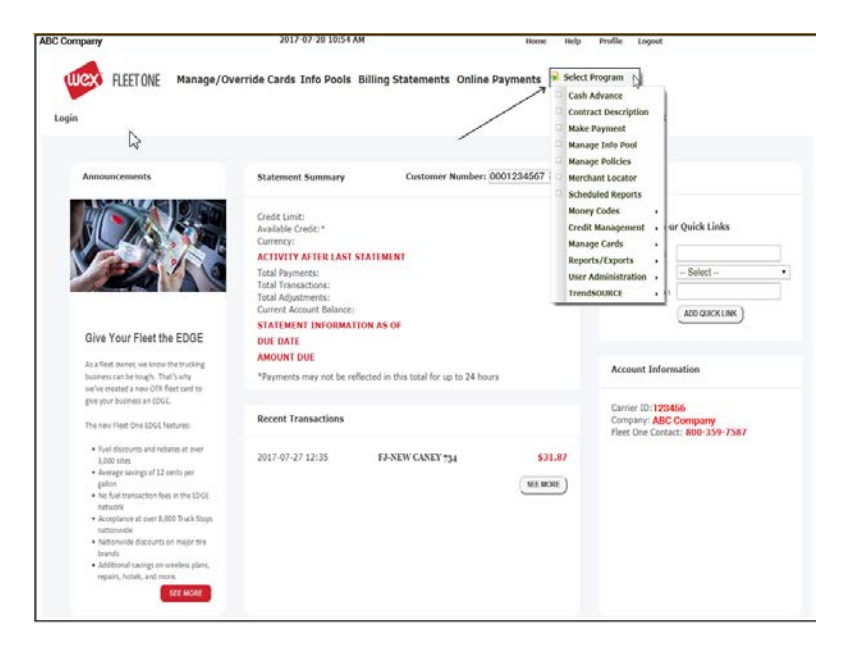

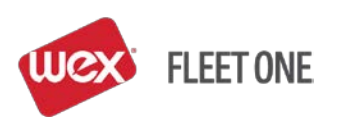

### Fleet One MONEYCODES®:

#### CREATING MONEYCODES

"Select Program" > "MoneyCodes" > "Issue MoneyCode"

• CONTRACT ID - select the contract that MoneyCodes are to draw from on the drop down

| ABC Trucking                                                                                                    |                                                                                           | 20                                                                                                 | 17-08-16 11:48 AM          |                     | Hon      | ne Help                                                                                                    | Profile                                                                                 | Logout                       |
|----------------------------------------------------------------------------------------------------|-------------------------------------------------------------------------------------------|----------------------------------------------------------------------------------------------------|----------------------------|---------------------|----------|----------------------------------------------------------------------------------------------------|-----------------------------------------------------------------------------------------|------------------------------|
| Wex                                                                                                    | FLEET ONE Ma                                                                              | nage/Override Cards                                                                                | Info Pools Billing         | Statements Online F | Payments | 💄 Select                                                                                                    | Program                                                                                 | •                            |
| Money Code M                                                                                                    | anagement                                                                                 | ~~~~~~~~~~~~~~~~~~~~~~~~~~~~~~~~~~~~~~                                                             |                            |                     |          | Log                                                                                                    | ged in as:                                                                              | 123456                       |
| Key the amou<br>FUNDED AMC<br>Enter the paye<br>ISSUE TO fiel<br>Click ISSUE M<br>The system wi<br>MoneyCode ar<br>the screen. | nt in the<br>DUNT field<br>ee in thed<br>IONEY CODE<br>ill generate a<br>nd display it on | Contract ID: * 1<br>Funded Amount: * (<br>Issue To: *<br>Notes:<br>Info<br>No data available in ta | 123456 - ABC Trucking<br>D | Money Code Inform   | ion      | To look up<br>click MONE<br>HISTORY<br>Once you g<br>MONEYCC<br>MANAGEM<br>Codes can<br>clicking on<br>the right of<br>MoneyCod | existing cc<br>EY CODE<br>DE<br>ENT scree<br>be voided<br>the X loca<br>each unus<br>e. | en,<br>I by<br>ted to<br>sed |
|                                                                                                    |                                                                                           | Add Into                                                                                           | ue Money Code Money C      | ode History         |          |                                                                                                    |                                                                                         |                              |

- Enter Amount of the MoneyCode ('10.00' is ten dollars)
- Enter the name of the party in 'Issue To'
- Enter any applicable notes
- Select 'Issue MoneyCode'
- The Money Transfer Code will display at the top of the screen
  - The MoneyCode number is the ten digits
  - Verify the identity of the caller to be certain who is receiving the code

Money Transfer code **8059561578**, Report Reference # **106363043**, Amount **10.00**, Issued to **Merchant** Notes **Truck Wash** 

• Report Reference # is used when searching in eManager for the MoneyCode

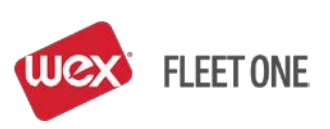

#### **REVIEWING MONEYCODE HISTORY**

"Select Program" > "MoneyCodes" > "Issue MoneyCode"

• Select 'MoneyCode History' at the bottom of the screen

|                         |                           | Money Code Information |
|-------------------------|---------------------------|------------------------|
| Contract ID: *          | 456789 - ABC Company      |                        |
| Funded Amount: *        | 0                         |                        |
| Issue To: *             |                           |                        |
| Notes:                  |                           |                        |
|                         |                           | Other Information      |
| Info                    |                           | Value                  |
| No data available in ta | able                      |                        |
|                         |                           |                        |
|                         |                           |                        |
|                         |                           |                        |
|                         |                           |                        |
|                         |                           |                        |
|                         |                           |                        |
| Add Info                |                           |                        |
|                         |                           |                        |
|                         | Issue Money Code Money Co | de History             |

- Click on the box before 'MoneyCode' and enter the enter the MoneyCode
- Select 'Lookup MoneyCodes History'
  - If the MoneyCode is not known select a date range of when the MoneyCode was issued and the MoneyCodes will display
- Click on the reference number
- Click 'Submit'

#### **VOID A MONEYCODE**

#### "Select Program" > "MoneyCodes" > "Issue MoneyCode"

- Select the MoneyCode Contract from the drop down
- Select MoneyCode History at the bottom of the screen
- Bring up the MoneyCode by date range or by the MoneyCode number
- Click the 'X' next to the MoneyCode to void

| Money Code‡ | Amount  | Used   | Issued To | Issued By | Issue Date  | Contract ID | Notes 🗧 | Code Type\$ | Reference ≑ | Void |
|-------------|---------|--------|-----------|-----------|-------------|-------------|---------|-------------|-------------|------|
| 2415907780  | \$55.00 | \$0.00 | Test Code | Demo      | Jan 8, 2014 | 78556       | Lumper  | E-Manager   | 102598651   | 8    |
| 3329732131  | \$10.00 | \$0.00 | test      | 106007    | Jan 7, 2014 | 78556       | test    | E-Manager   | 102585949   | ×    |

- A verification screen will display to the screen
- Select 'Void MoneyCode'
- MoneyCode is now voided and the blue 'X' is no longer displayed indicating the MoneyCode has been voided

| Money Code¢ | Amount  | Used    | Issued To 👙 | Issued By | Issue Date¢ | Contract ID¢ | Notes  | Code Type¢ | Reference 🖨 Void   |
|-------------|---------|---------|-------------|-----------|-------------|--------------|--------|------------|--------------------|
| 2415907780  | \$0.00  | \$0.00T | est Code    | Demo.     | Jan 8, 2014 | 78556        | Lumper | E-Manager  | 102598651          |
| 3329732131  | \$10.00 | \$0.00t | est         | 106007    | Jan 7, 2014 | 78556        | test   | E-Manager  | <u>102585949</u> 🔀 |

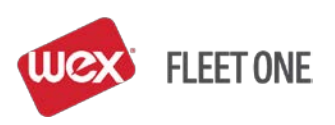

 Another way to verify that a MoneyCode has been voided is to generate a MoneyCode Report ("Select Program" > "Reports/Exports" > "MoneyCode Report") and after 'Voided' on the report it will state 'Yes'

| arrier: ABC Com | pany      |
|-----------------|-----------|
| Reference ID:   | 106363043 |
| Status:         | ACTIVE    |
| Voided:         | Yes       |
| Issue Type:     | E_MANAGER |
| Issued By:      | 123456    |
| Issued To:      | Merchant  |

### WEX Fleet One 24-Hour Customer Service: 800.359.7587

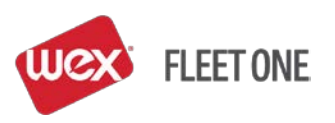